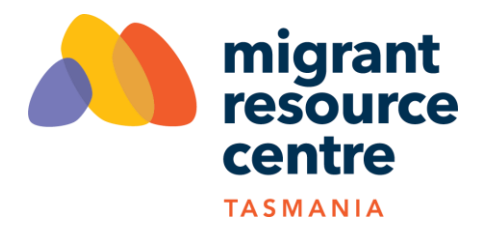

## Signing up for a volunteer activity online through MyImpact Page - Using a link

IMPORTANT NOTE: MyImpact Page is the Volunteer Portal of the MRC Tas Volunteer Management Database. You registered as a volunteer using this portal, creating your own user account with a username and password. If you have forgotten your login details, click on Forgot Password username or password at the Login page.

## You can sign up for a volunteer activity (shift) online through the My Impact Page portal.

Click on the link in the email, Facebook post or News section in MyImpact Page. For example:

## Social Group Support - Aged and Community Services (South)

I am trialing a new system where you can sign up for shifts online through the volunteer portal - My Impact Page. Have your login details handy. Alternatively, email me and I can sign you up for the activity.

15 February - Lunar New Year and Valentine's Day (9:30am to 2:30pm)

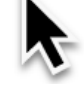

The link will take you to the Activity page on the MyImpact Page site.

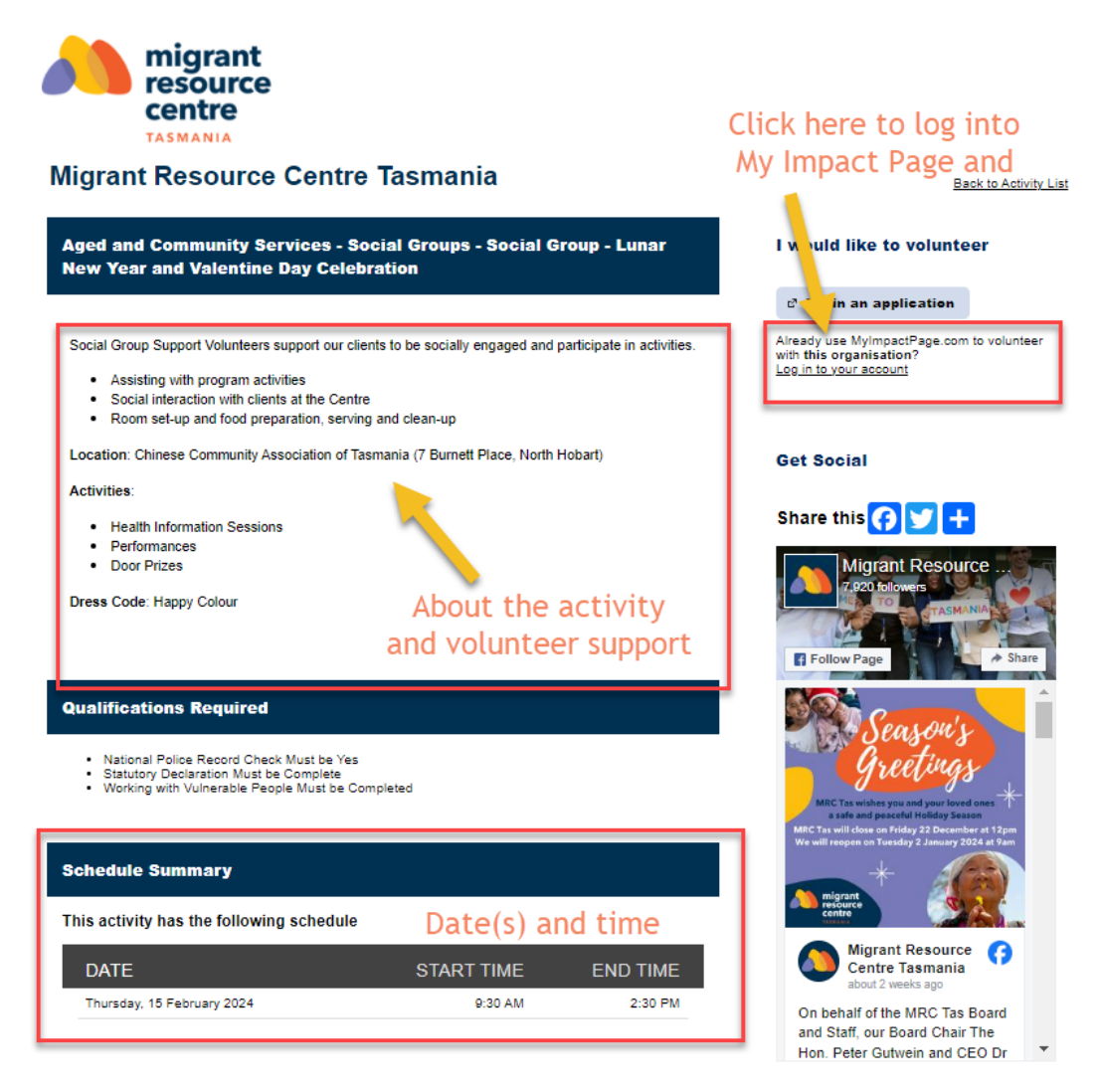

You will see:

- A description of the activity and expected volunteer support responsibilities
- Qualifications required: you must have these at a minimum to volunteer in this activity.
- Schedule Summary: this will show that dates and times of the activity. The schedule may be one-off single shift, ongoing or multiple shifts.

What you need to do:

- Log into your MyImpact Page account
- If you do not know your username and/or password, click on Forgot Password

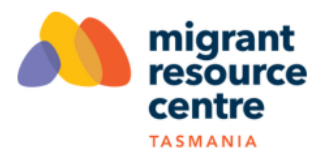

## MyImpactPage.com - Login

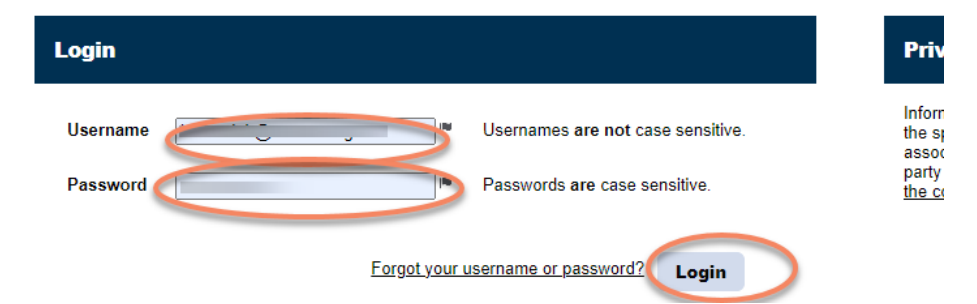

- You should be taken straight to the activity, however, it is also listed under the Opportunities tab
- Scroll down to the Date section and click on "sign-up"
- If you are not sure, you can select "Add me to the back-up list"

| HOME OPPORTUNITIES SCHED                                                                                                    | ULE HOURS                                      | REPORTS                 | CONTACT                | МУ | PROFILE 👻                                      |  |
|----------------------------------------------------------------------------------------------------|------------------------------------------------|-------------------------|------------------------|----|------------------------------------------------|--|
| Aged and Community Se<br>Group - Lunar New Year                                                                                                    | ervices - So<br>and Valent                     | ocial Grou<br>ine Day ( | ups - Soo<br>Celebrati | on | ist <mark>o Log Out</mark><br>? <u>Help</u> ਯੋ |  |
| Activity Details                                                                                                    |                                                |                         |                        |    |                                                |  |
| Social Group Support Volunteers support our clie<br>Assisting with program activities<br>Social interaction with clients at the Centre<br>Room set-up and food preparation, servin | nts to be socially enga<br>9<br>g and clean-up | ged and participat      | e in activities.       |    |                                                |  |
| Location: Chinese Community Association of Tasmania (7 Burnett Place, North Hobart)                                                                                                |                                                |                         |                        |    |                                                |  |
| Activities:<br>• Health Information Sessions<br>• Performances<br>• Door Prizes                                                                                                    |                                                |                         |                        |    |                                                |  |
| Dress Code: Happy Colour                                                                                                    |                                                |                         |                        |    |                                                |  |
| Qualifications <ul> <li>National Police Record Check Must be Yes</li> <li>Statutory Declaration Must be Complete</li> <li>Working with Vulnerable People Must be Co</li> </ul>     | mpleted                                        |                         |                        |    |                                                |  |
| This activity generally occurs on Wednesday Afternoon Thursday Afternoon Add me to the back-up list in case you ever n Share this CONT                                             | eed extras                                     |                         |                        |    |                                                |  |
|                                                                                                    |                                                |                         |                        |    |                                                |  |

| <ul> <li>Filters</li> </ul>     |          |         |         |          |               |
|---------------------------------|----------|---------|---------|----------|---------------|
| FILTER THE LIST OF SHIFTS Don't | t Filter | •       |         |          |               |
|                                 |          |         |         |          | Filter Shifts |
|                                 |          |         |         |          |               |
| DATE                            | START    | END     | OVERLAP | OPENINGS | ACTIONS       |
| Thursday, 15 February 2024      | 9:30 AM  | 2:30 PM |         | 5/5      | + Sign Up     |
|                                 |          |         |         |          | Select All    |

- You will be asked to confirm the shift

| DATE                       | START           | END      | OVERLAP       | OPENINGS   | ACTIONS             | -          |
|----------------------------|-----------------|----------|---------------|------------|---------------------|------------|
| Thursday, 15 February 2024 | 9:30 AM         | 2:30 PM  |               | 4 / 5      | Scheduled 🗸 Confirm |            |
|                            |                 |          |               |            |                     | Select All |
| Cor                        | ıfirm           |          |               |            | ×                   |            |
| Are                        | you sure you w  | ant to c | onfirm this a | ssignment? |                     |            |
| Thu                        | rsday, 15 Febru | ary 202  | 4 9:30 AM -   | 2:30 PM    |                     |            |
|                            |                 |          |               |            |                     |            |
|                            |                 |          |               |            |                     |            |

- The shifts will now show as "Scheduled - Confirmed"

| DATE                       | START   | END     | OVERLAP | OPENINGS | ACTIONS               | - |
|----------------------------|---------|---------|---------|----------|-----------------------|---|
| Thursday, 15 February 2024 | 9:30 AM | 2:30 PM |         | 4 / 5    | Scheduled - Confirmed |   |
|                            |         |         |         |          | e-                    |   |

Cancel

Confirm

- To view other available volunteer activities at MRC Tas, click on Back to the Activity List at the top of the page.
- Upcoming shifts are listed on your Home Page

|   | Welcome         |           | Upcoming Shifts |                                                                                                    |  |  |
|---|-----------------|-----------|-----------------|----------------------------------------------------------------------------------------------------|--|--|
| Ō | Edit My Profile |           |                 | Multicultural Youth Tasmania - Youth Drop-in (Glenorchy)<br>Wednesday, 17 January 2024 2:30 PM - 5:00 PM 💼                        |  |  |
|   |                 |           |                 | Aged and Community Services - Social Groups - Social Group<br>- Lunar New Year and Valentine Day Celebration                      |  |  |
|   | This Week       | This Year | Lifetime        | Thursday, 15 February 2024 9:30 AM - 2:30 PM 🍵                                                                                    |  |  |
|   | 0               | 0         | 0               | Aged and Community Services - Social Groups - Social<br>Groups (February 2024)<br>Wednesday, 21 February 2024 9:30 AM - 2:30 PM 💼 |  |  |